薬学部 新入生の皆さんへ

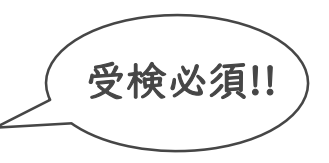

# GPS-Academic 受検のご案内

「問題解決力」のベースとなる「思考力」「姿勢・態度」「経験」を測るテスト 「GPS-Academic」を新入生対象に実施します。

自身の強みや課題を把握し、これから大学でどう学べば良いのか、どのような力を身につければ良いのか、具体的に考えるためのものです。

以下の内容を確認し、<br />
受検期間内に各自で必ず受検してください。

| 受検概要         |                                                                                                    |  |
|--------------|----------------------------------------------------------------------------------------------------|--|
| 受検期間         | <ul> <li>□後期日程入試以外の合格手続き者</li> <li>3月14日(金)9時00分~4月11日(金)23時59分</li> <li>□後期日程入試合格手続き者</li> <li>3月26日(水)9時00分~4月11日(金)23時59分</li> </ul> |  |
| テスト          | 約90分                                                                                                    |  |
| 所要時間         | テスト開始後は途中中止ができません。時間確保の上、受検してください。                                                                                                    |  |
| 受検方法         | インターネットに接続しているパソコン                                                                                                    |  |
|              | ※タブレットは一部機種において受検可、スマートフォンには対応していません。<br>タブレットで受検される際は、以下URLより動作確認済み機種一覧をご確認ください。<br><u>https://www.benesse-i-career.co.jp/md/</u>      |  |
| 受検場所         | 自宅受検                                                                                                    |  |
|              | ※自宅にパソコンがない、インターネットに接続していない等、<br>上記受検期間中に自宅受検が難しい場合は、<br>4月7日(月) 以降 大学のパソコンで受検をしてください。                                                  |  |
| 受検に<br>必要なもの | □インターネットに接続しているパソコン<br>□メモと筆記用具<br>□GPS-Academic受検用の団体ID・受検者ID・パスワード                                                                    |  |

## GPS-Academic受検用のID・パスワードは以下の通り設定しています。

(入学手続き用システムのログインID・パスワードとは異なりますので、注意してください。入力の際は、全て半角で入力してださい。)

| 団体ID                            | 受検者ID                                | 初期パスワード                                      |
|---------------------------------|--------------------------------------|----------------------------------------------|
| ケーオービー セ・ロゼ・ロニーヨンハチ<br>KOB00248 | 25+大学入試の際の受験番号<br>例:254199999(数字979) | 生年月日(数字879)<br>入力例:2006年4月1日生まれ<br>⇒20060401 |

※受検結果は、大学として学部における今後の教学改善の際の参考とさせていただきます。

# [GPS受検者サポートデスク] **TEL:0120-830-229** (通話料無料)

受付時間:月~土 9:00~12:00、13:00~17:30(日祝・年末年始を除く) ※このサポートデスクでは、受検時の操作やログイン方法についてのみ対応いたします。

[受検時の操作やログイン方法以外のお問合せ先] 神戸学院大学 全学教育推進機構 TEL:078-974-4692(平日 9:00~17:30)

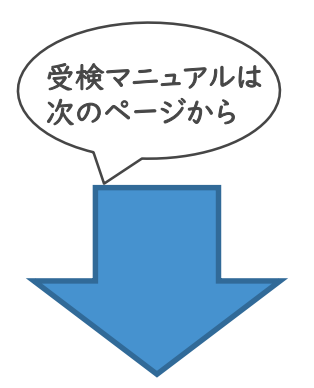

#### GPS-Academicはパソコンで受検するテストです。 GPS-Academic<sup>®</sup> (一部タブレットでも動作確認済み) 受検前の準備 受検するには 団体IDとあなた専用の「受検者ID」「パスワード」 が必要です と注意事項 ※次ページに記載されている団体ID、受検者ID、初期パスワードのルールを確認してください 団体ID、 インターネットに イヤホン、ヘッドホン メモと筆記用具 受検者ID、 接続しているパソコン 準備するも パスワード (タブレットは一部機種で動作確認) ※音量がオンに なっているか 要チェック 次ページに記載しています。 の AUXケーブル等でパソコンに 計算したり考えを ※タブレットにつきましては 接続してください。 まとめたりするために 動作確認済み機種一覧でご確認ください メモを取って受検が ※ワイヤレスやライトニングケーブル **GPS-Academic** https://www.benesse-i-career.co.jp/md/ できます。 は接続できない場合があります。 ※スマートフォンでは受検できません。 受検者ページより動画でも

チェックできます

必要な動作環境

対応OS、ブラウザ等については、以下のページをご確認ください。 https://www.benesse-i-career.co.jp/gps/product\_text/file/environment.pdf

実施時間を確認・十分に確保してください。※一度受検を開始すると中断することができません。

### ブラウザの戻るボタン・再読み込みボタン・「×|ボタンは使わないでください。

使用するとテストが止まります。再開する際は、ブラウザをすべて閉じ、再度ログインしてください。

### 何かおかしいと思った時は、ブラウザを全部閉じて再ログインし直してください。

解消しない場合は、時間をおいて再度お試しください。

| 【使用禁止】<br>×: ブラウザの矢印ボタン<br>×: ブラウザの再読み込みボタン<br>×: ブラウザやタブの「×」ボタン | <ul> <li>✓ 音声や動画を使用した問題は<br/>再生は一度のみです</li> <li>✓ 前半の問題は制限時間があるため過ぎると<br/>次のパートへ進みます</li> </ul> |  |  |
|------------------------------------------------------------------|-------------------------------------------------------------------------------------------------|--|--|
| ● パンコン/ケブレットのトニブル体にトリ目後ナマニやポマセセム、ナ 坦ムは、ンギニやセルス、トニュケに古彼トマノやセン     |                                                                                                 |  |  |

ィットのトラブル等により最後まで受検ができなかった場合は、必す受検者サポートテスクに連絡してください。 注意

- 定期メンテナンスのため、毎月第2日曜日(0:00~23:59)は受検、結果の閲覧ができませんので、ご注意ください。 事項
  - この他にも、**臨時メンテナンスが入る可能性がありますので、期間・時間に余裕をもって受検**してください。

#### Q: テストがスタートしません。

【よくある質問

お問い合わせ

A:パソコン/タブレットのスペックやネットの環境に応じて、テスト問題の表示に時間を要する場合があります。画面が表示されるまで、 しばらくお待ちください。

#### Q:受検中にテスト(動画や音声など)が止まってしまいました。または、インターネットに接続されていませんなどの通信エラーがでてし まいました。

A:数分待っても問題が再開しない場合は、一度ブラウザを閉じ、改めて立ち上げて、再度ログインしてください。途中から受検再開する ことができます。再開できない場合は「受検者サポートデスク」での手続きが必要です。お電話でご連絡ください。

#### Q:テストの残り時間がなくなった場合、どうなりますか。

A:残り時間がなくなった時点で強制的にそのテストは終了となります。また、回答が完了するまで終了にならない問題があります。

### O:夜間に受検してトラブルが発生したらどうすればいいですか。

A:トラブルやご質問は「受検者サポートデスク」でおうかがいします。翌日の営業時間内にご連絡ください。

# 受検者サポートデスク TEL: 0120-830-229 (通話料無料)

# GPS-Academic 受検マニュアル

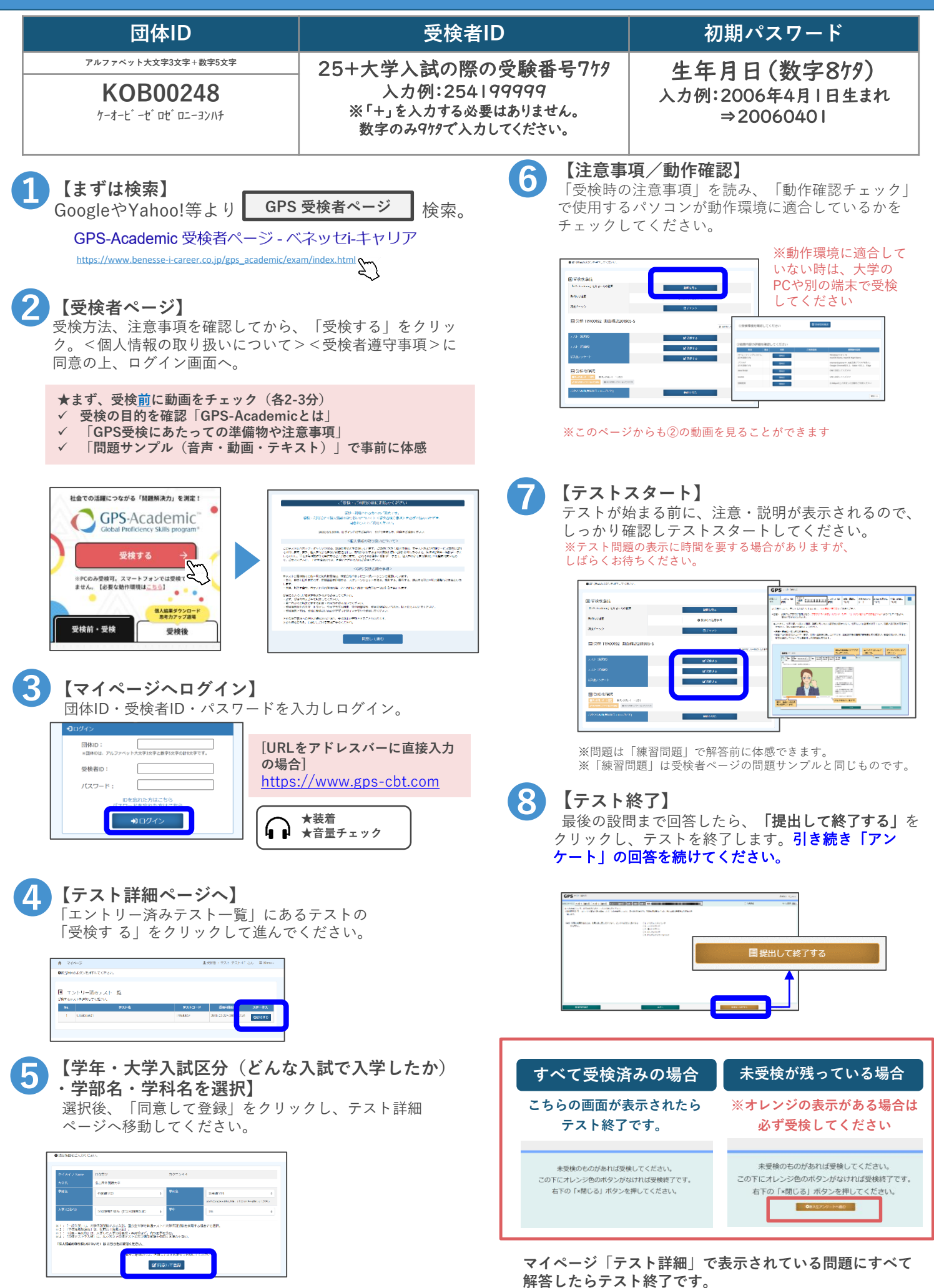

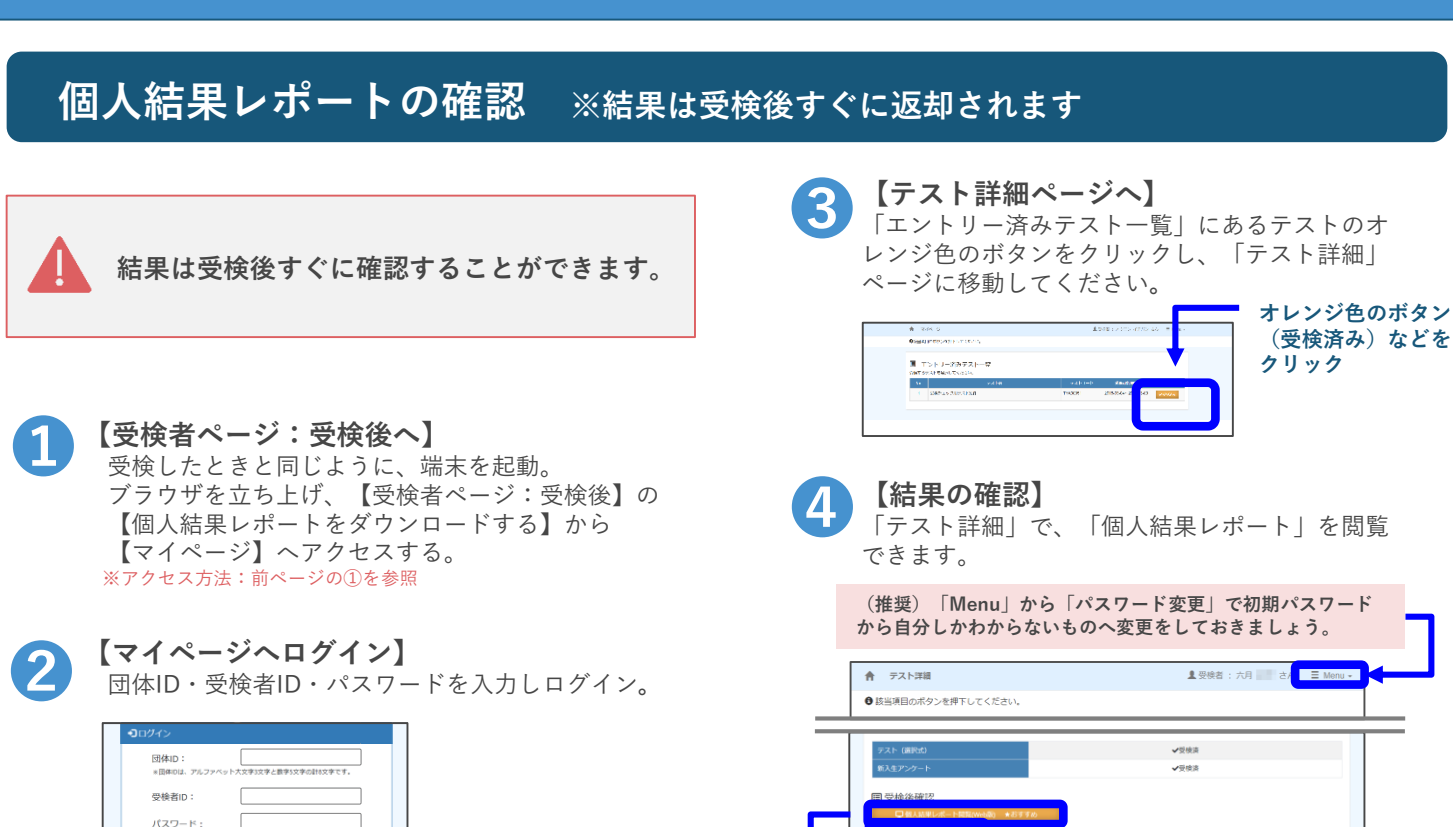

『<u>個人結果レポートWEB版</u>』

WEB版のレポートに遷移します。

「個人結果レポート閲覧(WEB版)」を押すと、

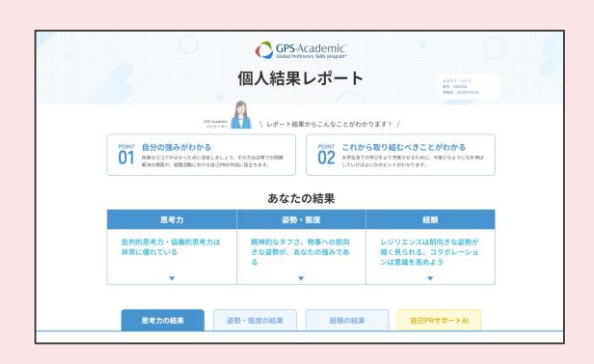

GPS-Academic個人結果レポートがパワーアップ。 WEB版では各スコアはもちろんのこと、スコアの見方 やアドバイスも充実。その他、学習コンテンツなどへ も簡単にアクセスできます。ぜひWEB版を確認して、 今後の学生生活や就職活動に生かしていきましょう!

### 結果に応じたアドバイス満載!

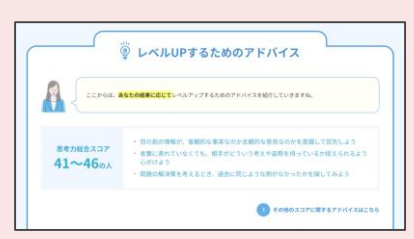

思考力、姿勢・態度、経験の結 果に応じて、あなたに合ったレ ベルUPアドバイスを掲載。

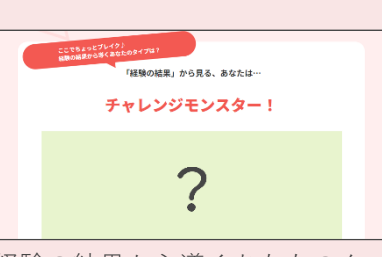

あなたのタイプは?

経験の結果から導くあなたのタ イプは?全部で11種類あるので、 皆で見せあってみましょう! AIが自己PR作成をサポート

「個人結果レポート閲覧(PDF 版)」を押すと、PDF版のファイ

ルがダウンロードできます。

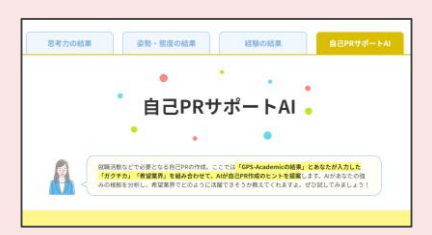

ガクチカと志望業界を入力すれば AIがあなたの結果を元に自己PR 作成のヒントをくれますよ!